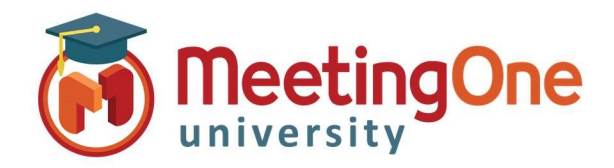

## OAM Online Account Management Admin

## Manage Users

The Account Admin can use OAM (Online Account Management) to create new users and manage existing users.

## Create a New User

- Click the User Profiles Tab
  - o Click Create User
  - Enter User's Email address
  - o Enter User's First Name
  - Enter User's Last Name
  - o Create a Password
  - o Click the Roles Tab
    - Admin- Account: Full account access, Add Rooms, Add Users, Access and reset host pins
    - Admin-Product: Room Admin, Admin Access to assigned room(s)
  - Assign New User the Role(s) you wish them to have
  - o Click Save

|                              | User Properties                                                                                                    |            |               |      |                                                           |                                                                                                    |
|------------------------------|----------------------------------------------------------------------------------------------------|------------|---------------|------|-----------------------------------------------------------|----------------------------------------------------------------------------------------------------|
|                              | Info Roles                                                                                                    |            |               |      |                                                           |                                                                                                    |
|                              | User Name (Email) <sup>;</sup><br>First Name <sup>;</sup><br>Last Name <sup>;</sup><br>Password <sup>;</sup><br>Confirm Password <sup>;</sup> |            |               |      | Passwords m<br>contain: At le<br>lowercase let<br>symbol. | ust be 8-12 characters. Passwords must<br>tast one uppercase letter. At least one<br>ter. At least one number. At least one |
| Assign Role<br>Role<br>Scope | ADMIN - ACCOUNT Le<br>ADMIN - ACCOUNT Le<br>ADMIN - PRODUCT Le                                                                                | vel<br>vel |               |      | Ţ                                                         | Save Cancel                                                                                                    |
|                              | USER - PRODUCT Lev                                                                                                    | el<br>Us   | er Properties |      |                                                           |                                                                                                    |
|                              |                                                                                                    |            | Info Roles    | L    | Assian Roles                                              |                                                                                                    |
|                              |                                                                                                    | -          | Role          | Δ    | Assign Roles                                              |                                                                                                    |
|                              |                                                                                                    |            | ADMIN         | 855: | Role                                                      | ADMIN - PRODUCT Level                                                                                                    |
|                              |                                                                                                    |            |               |      | Scope                                                     | 8553395537<br>855395537<br>8553623713<br>8553837809<br>8554036933<br>8554188437                                             |

## Manage Users

8555177298

- Click the User Profiles Tab
  - o Select the Check Box in front of the user you wish to delete
  - Click Delete User